# 

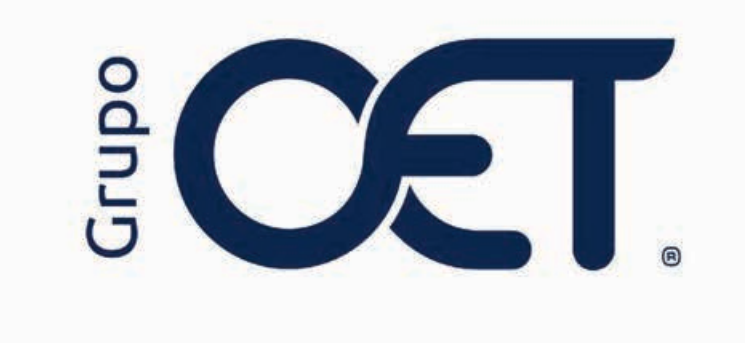

#### **Transmisión Pendientes RNDC**

Manual de Instrucciones

2024

# Tabla de Contenido

| 1. | Introducción                        | 3  |
|----|-------------------------------------|----|
| 2. | Descarga Documentos Pendientes RNDC | 4  |
| 3. | Análisis de Pendientes RNDC         | 8  |
| 4. | Corrección XML                      | 12 |
|    |                                     |    |

### 1. Introducción

En su plataforma **AVANSAT TMS**, visualizará una mejora que consiste en la inclusión de los siguientes módulos **"Facturación > Análisis Pendientes FE RNDC"**, el cual le permitirá generar el análisis de los posibles errores en la transmisión de información ante el RNDC y el módulo **"Facturación > Corrección XML Factura"**, cuya funcionalidad le permitirá al usuario generar la corrección de errores asociados a XML para posteriormente realizar la retransmisión de información ante el RNDC a través de la ruta **"Pendientes MinTransporte"**.

La información contenida en este documento es confidencial y sólo puede ser utilizada por la persona a la cual está dirigida. Si el usuario no es un receptor autorizado, cualquier retención, difusión, distribución o copia de este documento es prohibida y sancionada por la ley. Si por error recibe este documento, por favor notificar al remitente y destruir todas las copias del documento recibido inmediatamente. Esta información es propiedad de Intrared.net Ltda. Toda distribución o copia de este documento sin la autorización expresa de Intrared.net Ltda. Es prohibida y sancionada por la ley.

Todos los derechos reservados. Esta publicación no puede ser reproducida, total ni parcialmente, ni registrada o transmitida por un sistema de recuperación de información, en ninguna forma ni por ningún medio, sea mecánico, fotoquímico, electrónico, magnético, electro-óptico, fotostático o por cualquier otro, sin el permiso previo escrito de los. Todos los derechos reservados.

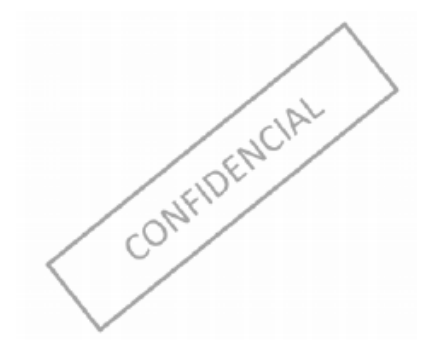

#### 2. Descarga Documentos Pendientes RNDC

En la plataforma del RNDC deberá ingresar con las credenciales de acceso, para generar la descarga de los pendientes, una vez haya diligenciado "**Usuario**" y "**Contraseña**", deberá dar clic en el botón Ingresar, como se señala en la siguiente imagen:

| Normatividad Documentación Estado de las Vias<br>remes, 7 de juno de 2024                                                                                                    | @ in                                                                                                    |
|----------------------------------------------------------------------------------------------------|----------------------------------------------------------------------------------------------------|
| Consultas Públicas                                                                                                    | Iniciar Sesión en el RNDC                                                                                 |
| Antes de consultar cualquier información, favor responder cuánto es 2 + 54 Empresas de Transporte Habilitadas por el Ministerio de Transporte Consultar Empresas de Transp. Activas Consultar Empresas de GPS                     | Usuario: FACTURACION<br>Contravella:<br>Ingreser al RNDC                                                  |
| Consultas de Estadísticas RNDC desde Enero 2015. Año Mes: 201501<br>Generar Archivo de estadísticas de las rutas y mercancias transportadas: del Mes del Año<br>Generar Archivo con los Tiempos Logísticos de cada viaje: del Mes | Mesa de Ayuda RNDC<br>ATENCIÓN AL USUARIO<br>Horario<br>Linera A Viernes de 08:00 a 17:00                 |
| Senerar Archivo por Antigüedad de Vehículos y Combustible:<br>Consulta de Manifiestos de una Placa o Conductor<br>Badicado                                                                                                    | Canal Correo electrónico<br>servicioalculadano junistransporte gouco<br>Canal Telefónico<br>(601) 3240800 |
| taca Vehículo Identificación Manifiesto o Viaje Urbano                                                                                                    | Canal virtual<br>www.mintransporte.gov.co<br>servicio al ciudadano radicar PQRS<br>Canal accesercial      |

Ejecutado el paso anterior, deberá dar clic en "**Consultas > Consultar Documentos Pendientes Por Cumplir**", esto con la finalidad de generar la búsqueda de documentos pendientes por cumplir, como se muestra en la imagen:

| Faturation destronica Stalda Segura      Mesa de Ayuda RNDC      ATENCIÓN AL USUARIO      Horario      Lunes a Viennes de 08:00 a 17:00      Canal Correo electrónico     servicioaliculadano@mintransporte.pov.co     Canal Telefónico     (601) 3240800 |                     | Consultar Documentos Consultar Documentos Pendientes de Cumple Consultar Haestros Información de Control del RNDC Información Empresa Control Solicitudes Consultar Manifestos SuperTransporte SiceTac Consultar Cabos de Información | s 7 de juno de 2004<br>aultas Públicas<br>es de consultar cualquier información, favor respond<br>presas de Transporte Habilitadas por el Ministerio de |
|----------------------------------------------------------------------------------------------------|---------------------|----------------------------------------------------------------------------------------------------|----------------------------------------------------------------------------------------------------|
| Mesa de Ayuda RNDC<br>ATENCIÓN AL USUARIO<br>Horario<br>Lunes a Vienes de 08:00 a 17:00<br>Canal Correo electrónico<br>servicioaliculadano@mintransporte.gov.co<br>Canal Telefónico<br>(641) 324:0800                                                     |                     | Consultar Docancentos Pendientes de Cample<br>Consultar Haestros<br>Información de Cootrol del RNDC<br>Información Empresa<br>Control Solicitudes<br>Consultar Manífestos SuperTransporte SiceTac<br>Consultar Cabos de Información   | ultas Públicas<br>es de consultar cualquier información, favor respond<br>presas de Transporte Habilitadas por el Ministerio de                         |
| Messa de Ayuda RRIDC<br>ATENCIÓN AL USUARIO<br>Horario<br>Lunes a Vienes de 08:00 a 17:00<br>Canal Correo electrónico<br>servicioal/sudadano@mintransporte.pov.co<br>Canal Telefónico<br>(641) 324:0800                                                   |                     | Consultar Haestros<br>Información de Control del RNDC<br>Información Empresa<br>Control Solicitudes<br>Consultar Manífestos SuperTransporte SiceTac<br>Consultar Cabos de Información                                                 | ultas públicas<br>es de consultar cualquier información, favor respono<br>presas de Transporte Habilitadas por el Ministerio de                         |
| ATENCTÓR AL USUARDO<br>Horano<br>Lunes a Vienes de 08:00 a 17:00<br>Canal Correo electrónico<br>serviciosicuadano@mintransporte.pov.co<br>Canal Telefónico<br>(601) 3240800                                                                               |                     | Información de Control del RNDC -<br>Información Empresa<br>Control Solicitudes<br>Consultar Manífestos SuperTransporte SiceTac<br>Consultar Cabos de Información                                                                     | es de consultar cualquier información, favor respon<br>presas de Transporte Habilitadas por el Ministerio de                                            |
| Horario<br>Lunes av Ivernes de 08:00 a 17:00<br>Canal Correo electrónico<br>servicioalcuidadano@umintransporte.gov.co<br>Canal Telefónico<br>(691) 324:0800                                                                                               |                     | Información Empresa<br>Control Solicitudes<br>Consultar Manifiestos SuperTransporte SiceTac<br>Consultar Cubos de Información                                                                                                    | presas de Transporte Habilitadas por el Ministerio de                                                                                                   |
| Canal Correo electrónico<br>servicioalcuidadano@mintransporte.gov.co<br>Canal Telefónico<br>(601) 32-0800                                                                                                    |                     | Consultar Manifestos SuperTransporte SiceTac<br>Consultar Cubos de Información                                                                                                    | presas de Transporte Habilitadas por el Ministerio de                                                                                                   |
| Canal Correo electronico<br>servicioalsudadano@mintransporte.pov.co<br>Canal Telefónico<br>(601) 3240800                                                                                                    |                     | Consultar Manifestos SuperTransporte SiceTac<br>Consultar Cubos de Información                                                                                                    |                                                                                                    |
| Canal Telefónico<br>(601) 3240800                                                                                                    |                     | Consultar Cubos de Información                                                                                                    | Consultan Employee de Tennen Artuine                                                                                                    |
| (601) 3240800                                                                                                    |                     | Deskriver de ateur Falidades                                                                                                    |                                                                                                    |
|                                                                                                    |                     | Reimonimis Contratucion Directo                                                                                                    | sultas de Estadísticas RNDC desde Enero 2015. Ar                                                                                                    |
| Canal virtual<br>www.mintransporte.cov.co                                                                                                    |                     | Kunganna Contraction Directa                                                                                                    |                                                                                                    |
| servicio al ciudadano radicar PQRS                                                                                                    |                     | del Mes del Ano                                                                                                    | erar Archivo de estadísticas de las rutas y mercancias transportadas:                                                                                   |
| Canal presencial                                                                                                    |                     | del Mas                                                                                                    | erar Archivo con los Tiamnos Logisticos da cada viala-                                                                                                  |
| www.mintransporte.gov.co                                                                                                    |                     | Serie Prese                                                                                                    | ter Alerine on the frample beginness of their right                                                                                                    |
| Canal videoflamada                                                                                                    | lo Años 2020 y 2021 | del Mes del Año so                                                                                                    | erar Archivo por Antigüedad de Vehículos y Combustible:                                                                                                 |
| En el portal www.mintransporte.gov.co<br>servicios PORSD Agendamiento de                                                                                                    |                     | Annual Annual                                                                                                    |                                                                                                    |
| videollamada                                                                                                    |                     |                                                                                                    | sulta de Manifiestos de una Placa o Conductor                                                                                                    |
| 1                                                                                                    |                     | Radicado                                                                                                    |                                                                                                    |
| En el<br>servic<br>videol                                                                                                    |                     | Radicado                                                                                                    | sulta de Manifiestos de una Placa o Conductor                                                                                                    |

Seguidamente, será direccionado a la sección "Pendientes" en la cual deberá diligenciar el siguiente campo:

• Escoja el Proceso: deberá seleccionar el proceso de "Facturación Electrónica".

Luego, deberá seleccionar dar clic en el campo "Consultar Registros Pendientes Vencidos", para generar la consulta de los documentos que se encuentren en el criterio de búsqueda previamente seleccionado, como se muestra en las siguientes imágenes:

| Registrar       | Expedir   | Cumplir | Reversar | Herramientas | Consultar | Estadisticas        | Normatividad      | Documentación  | Estado de las Vi                                                                                                    |
|-----------------|-----------|---------|----------|--------------|-----------|---------------------|-------------------|----------------|----------------------------------------------------------------------------------------------------|
| mes, 7 de junio | o de 2024 |         |          |              |           |                     |                   | Facturacion el | ectronica   Ə Salida Se                                                                                                    |
| endientes       |           |         |          |              |           |                     |                   |                |                                                                                                    |
|                 |           |         |          |              |           | Escoja el Proceso : | C                 |                | <b></b>                                                                                                    |
|                 |           |         |          |              |           | Solo m              | U FACTURA ELECTR  |                | , in the second second s |
|                 |           |         |          |              |           |                     | Información de la | Carga          |                                                                                                    |
|                 |           |         |          |              |           |                     | Información del V | iaje           |                                                                                                    |
|                 |           |         |          |              |           |                     | Registro Municipa | ja<br>I        |                                                                                                    |
|                 |           |         |          |              |           |                     | Remesa Terrestre  | de Carga       |                                                                                                    |
|                 |           |         |          |              |           |                     |                   |                |                                                                                                    |
|                 |           |         |          |              |           |                     |                   |                |                                                                                                    |
|                 |           |         |          |              |           |                     |                   |                |                                                                                                    |
|                 |           |         |          |              |           |                     |                   |                |                                                                                                    |
|                 |           |         |          |              |           |                     |                   |                |                                                                                                    |
|                 |           |         |          |              |           |                     |                   |                |                                                                                                    |

|                   |         |                 |           |                  |              | and a             |                          | - Contraction of the second second se |                            |
|-------------------|---------|-----------------|-----------|------------------|--------------|-------------------|--------------------------|----------------------------------------------------------------------------------------------------|----------------------------|
| Registrar         | Expedir | Cumplir         | Reversar  | Herramientas     | Consultar    | Estadisticas      | Normatividad             | Documentación                                                                                                    | Estado de las Vias         |
| ernes, 7 de junio | de 2024 |                 |           |                  |              |                   |                          | Facturacion e                                                                                                    | lectronica 🛛 🖯 Salida Segu |
| endientes         |         |                 |           |                  |              |                   |                          |                                                                                                    |                            |
|                   |         |                 |           |                  |              |                   |                          |                                                                                                    |                            |
|                   |         |                 |           |                  |              | Escoja el Proceso | : FACTURA ELECTR         | ONICA                                                                                                    |                            |
|                   |         |                 |           |                  |              | Solo r            | muestra los registros Pe | ndientes expedidos con m                                                                                                    | enos de 90 días            |
|                   |         |                 |           |                  |              |                   |                          |                                                                                                    |                            |
|                   |         | Codiao Er       | mpresa 12 |                  |              |                   |                          |                                                                                                    |                            |
|                   |         | Id Pror         | vietario  |                  |              |                   |                          |                                                                                                    |                            |
|                   |         | Concention      |           |                  |              |                   |                          |                                                                                                    |                            |
|                   |         | Consecutivo F   | emesa     |                  |              |                   |                          |                                                                                                    |                            |
|                   |         | NOMBRE REMI     | TENTE     |                  |              |                   |                          |                                                                                                    |                            |
|                   |         | Municipio [     | Destino   |                  |              |                   |                          |                                                                                                    |                            |
|                   |         | Consecutivo Mar | nifiesto  |                  |              |                   |                          |                                                                                                    |                            |
|                   |         | Municipio       | Origen    |                  |              |                   |                          |                                                                                                    |                            |
|                   |         |                 | - Conc    | ultar Pogistros  | Dondiontor   | Vancidas          | oncultar todos           | los Pogistros Po                                                                                                    | ndiantas                   |
|                   |         |                 | COIIS     | ultar Registros  | Penulentes   | s venciuos co     | Sinsultar touos          | IOS REGISTIOS PE                                                                                                    | inulences                  |
|                   |         |                 |           |                  |              |                   |                          |                                                                                                    |                            |
|                   |         |                 |           |                  |              |                   |                          |                                                                                                    |                            |
|                   |         |                 |           |                  |              |                   |                          |                                                                                                    |                            |
|                   |         |                 | Registra  | r   Estadisticas | Normatividad | Documentación I   | Estado de las Vias       |                                                                                                    |                            |
|                   |         |                 | Registra  |                  |              |                   |                          |                                                                                                    |                            |

En el resultado de búsqueda, deberá generar la descargar del archivo en su escritorio, para esto, deberá dar clic en el botón "**Exportar Excel**", como se señala en la imagen:

| IN-BI      | strar Expedir         | Cumplir          | Reversar  | Herramient    | as Consultar Est   | adisticas  | Normatividad         | Document     | ación Es          | tado de las Vias    |
|------------|-----------------------|------------------|-----------|---------------|--------------------|------------|----------------------|--------------|-------------------|---------------------|
| viernes, 7 | ' de junio de 2024    |                  |           |               |                    |            |                      | 🕑 Fac        | turacion electron | iica   ƏSəlidə Segu |
| Pendie     | nte                   |                  |           |               |                    |            |                      |              |                   |                     |
| Consulta   | ar otro Proceso       |                  |           |               |                    | Exporta    | ar a Excel           |              |                   |                     |
| Proces     | o: Remesas sin Fac    | tura Electronica | 1         | 1             | 1                  |            |                      |              | 1                 | ]                   |
| ngresoId   | Fecha 💌               | Usuario 💌        | Codigo Em | Nit Empresa 💌 | EMPRESA TRANSPORTE | Codigo Usu | Consecutivo Remesa 💌 | NATURALEZA ( | COD. MERCAN       | DESCRIPCION COR     |
| 121:       | 28/02/2024 15:27:32   | dani             | 1214      | 8301284599    | ТК                 | 3218       | 35(                  | Carga Normal | 0023              | Alimentos para anin |
| 121:       | 29/02/2024 07:47:15   | dani             | 1214      | 8301284599    | тк                 | 3218       | 35:                  | Carga Normal | 0039              | PRODUCTOS PARA      |
| 121:       | 4 29/02/2024 14:03:35 | dani             | 1214      | 8301284599    | ТК                 | 3218       | 35:                  | Carga Normal | 0033              | ALIMENTOS           |
| 214        | 01/03/2024 14:55:06   | dani             | 1214      | 8301284599    | ТК                 | 3218       | 35:                  | Carga Normal | 0033              | ALIMENTOS           |
|            |                       |                  |           |               |                    |            |                      |              |                   |                     |

Se ejecutará la descarga, en archivo "**TXT**", por ende, deberá copiar la información del archivo y pasarla a un archivo de Excel, tal como se indica en las siguientes imágenes:

| Pendientes RNDC.txt                                                                                                    | ×                                                                                            | ł                                                                  |                                                                   |                                                                                                    | <b>7</b> 0 -                    | 0                |
|----------------------------------------------------------------------------------------------------|----------------------------------------------------------------------------------------------|--------------------------------------------------------------------|-------------------------------------------------------------------|----------------------------------------------------------------------------------------------------|---------------------------------|------------------|
| Archivo Editar Ver                                                                                                    |                                                                                              |                                                                    |                                                                   |                                                                                                    |                                 |                  |
| FECHAINGRESO INGRESO<br>NATURALEZACARGA<br>REMDIRREMITENTE<br>CODSEDEDESTINAT<br>CODTIPOIDREMITE<br>MINUTOSPACTOCAR<br>PERMISOCACAPTI | ID CODIG<br>MERCANCIAREME<br>REMREMITENTE<br>ARIO CODTI<br>NTE COMPA<br>GA FECHA<br>RA MIRRO | OUSR<br>SA DESCRIPC<br>NUMIDREM<br>POIDDESTINA<br>WIASEGURO<br>ACA | NOMBREU:<br>TONCORTA<br>LITENTE<br>ATARIO<br>CODSEDEN<br>CONSEDEN | R CODIGOEMPRESA NUMNITEMPRESATRANSPORTE REMEMPRESA USUARIDINGR CONSECUTIVOREMESA<br>PRODUCTO NUMMANIFIESTOCARGA NUMIDGPS CANTIDADINFORMACIONCARGA CANTIDADEA<br>REM_ORIG CODSEDERENITENTE REM_DESII REMOESINATARIO NUMIDDESTINATARIO<br>DUEROPOLIZIA CODOPERACIONTRANSPORTE CODIFICEMPAQUE CONNATURALEZACARGA UNIDAMEDIDACABAZI<br>NOPIETARIO NUMIDPROFIETARIO REM_PROP<br>REMPROPIETARIO NUMIDPROFIETARIO REM_PROP<br>REMPROPIETARIO NUMIDPROFIETARIO REM_PROP<br>HORACITAPACIADADESCARGUE HORACITADADESCARGUE HORACITADACIADADESCARGUERENESA PESOCONTEN<br>ACTORESIU NUMITE NOTMENIZIETOTABASERDEDO                                                                                                    | RGADA<br>DAD<br>ROPIE<br>IEDORV | TARIQ<br>ACIO    |
| 28/02/2024 15:27:32<br>Alimentos para<br>BOGOTA BOGOTA D<br>9013529500                                                                | 121338420<br>animales<br>. C. SOLIC<br>ENVIGADO ANTI                                         | DANIELC<br>8412841<br>TUD DE ACUE<br>IQUIA                         | RDO A R<br>COMERCI                                                | 99         TKARG         3218         350738         Canga         Norma1         60           P Deshacer         COMERCIAL +8105         S.A.5         9013:         TOCANCIPA         CUNDINAM           E         G         4         1         N         8660284155           δ         Contar         2024/02/26         15:03         2024/02/29         15:03         2308                                                                                                    | 2309<br>ARCA                    | 4<br>1<br>SML67  |
| 29/02/2024 07:47:15<br>PRODUCTOS PARA<br>NDI<br>1 860<br>F50801 2                                                                     | 121366901<br>CONSTRUCCION<br>NAMARCA 58<br>BOGOT                                             | 0412378<br>BOGOTA B<br>A BOGOTA D.                                 | ¥@1<br>XOGOTA D<br>. C.                                           | O Copiar         99         3218         351087         Carge Normal         00           TO 5 AUT NORTE VIA BOGOTA         SIKA COLOMBIA S.A.S.         N         E         G         17         1         N           Pegar         1         2024/02/29         07:42         2024/03/03         07:42         23                                                                                                    | 3925<br>88                      | 1                |
| 29/02/2024 14:03:35<br>ALIMENTOS<br>VALLE DEL CAUCA SOLICTU<br>BOGOTA BOGOTA D                                                        | 0412487<br>D DE ACUERDO A<br>. C. JERON                                                      | 2000<br>REMISION                                                   | 2000<br>9004805                                                   | <u>⊡</u> Eliminar               99 <u>COLOMBIA SAS 9004805691</u> <u>YUMBO VALLE DEL CAUCA 11</u> <u>SS Seleccionar todo</u> <u>17 1 1 N 1 <u>29 14:00 2024/03/03 14:00 2300 WH</u> </u>                                                                                                    | 3301<br>5<br>W285               | PALMI<br>1<br>CA |
| 91/03/2024 14:55:06<br>ALIMENTOS<br>VALLE DEL CAUCA SOLICITI<br>BOGOTA BOGOTA D                                                       | 121442502<br>0412621<br>UD DE ACUERDO<br>. C. JERON                                          | 2000<br>A REMISION                                                 | 2000 L                                                            | Orden de lectura de derecha a izquierda         99         3218         351334         Canga         80mal         00           COLOMBTA SAS         CALT         VALLE         DEL         CAUCA         76           Mostrar caracteres de control Unicode         19         1         N         1         1         1         1         1         1         1         1         1         1         1         1         1         1         1         1         1         1         1         1         1         1         1         1         1         1         1         1         1         1         1         1         1         1         1         1         1         1         1         1         1         1         1         1         1         1         1         1         1         1         1         1         1         1         1         1         1         1         1         1         1         1         1         1         1         1         1         1         1         1         1         1         1         1         1         1         1         1         1         1         1         1 <td>3301<br/>W702</td> <td>JAMUN<br/>1<br/>CA</td> | 3301<br>W702                    | JAMUN<br>1<br>CA |
| 01/03/2024 15:25:07<br>ALIMENTOS<br>CANDELARTA VALL<br>1                                                                              | 1214<br>0412628<br>E DEL CAUCA<br>BOGOT                                                      | 2000<br>SOLICITU<br>A BOGOTA D.                                    | 2000<br>ID DE AC<br>. C.                                          | ∧         Insertar caracteres de control Unicode         >         99         3218         351341         Cango Norma1         90           C         Reconversión         COLOMBIA SAS         CALI VALLE DEL CAUCA         76           N         E         G         19         1         N           IERUNILIPO MARTINS CUEUMBIA SAS         N         1         2824/03/01         15:22         2824/03/04         15                                                                                                    | 3301                            | 55<br>2300       |
| 2/03/2024 11:51:51<br>ALIMENTOS                                                                                                    | 0412701                                                                                      | DANIELC/<br>2000                                                   | 2000                                                              | 1214 8301284599 TKAR                                                                                                    | 3301<br>5                       | CALI             |

| ⊟ <b>5</b> •ਵੇ•ਭ   | le le                   |                               |           |        |         |                                   | LibroT    | - Excel (I               | Error de acti    | vación d  | le produc            | tos)                                     |                       |                              |         | 1            | - 10                                              | a x                   |
|--------------------|-------------------------|-------------------------------|-----------|--------|---------|-----------------------------------|-----------|--------------------------|------------------|-----------|----------------------|------------------------------------------|-----------------------|------------------------------|---------|--------------|---------------------------------------------------|-----------------------|
| Archivo Inicio     | Insertar                | Diseño de pági                | ina Fórmi | alas 🛛 | Datos   | Revisar Vist                      | . 0       | esarrollac               | lor Pol          | ver Pivot | Q                    |                                          | en.                   |                              |         |              |                                                   | & Compartir           |
| Pegar Calibri      | ۔<br>۲ العالم<br>۲uente | 11 • A* /<br>•   <u>^</u> • ▲ | · = = =   |        | • 📴 A   | yustar texto<br>Sombinar y centri | u -<br>r. | Seneral<br>\$ - %<br>Nia | 800   %8<br>Mero | Ci ese    | Formato<br>ndicional | Dar formato<br>• como tabla •<br>Estilos | Estilos de<br>celda - | Insertar Eliminar<br>Cetidar | Formato | ∑ Autosuma   | * Z<br>Ordenar y B<br>filtrar * sele<br>Modificar | ouscar y<br>ccionar * |
| N154 - 8           | 1 Streets               | Je .                          |           | _      | _       |                                   | _         | _                        | _                |           | _                    |                                          | _                     |                              | _       |              |                                                   | 19                    |
|                    |                         | ПС                            |           |        |         |                                   |           |                          |                  |           |                      |                                          |                       |                              | S.M.    | N            | 0                                                 | P T E                 |
| 1 FECHAINGRESO     | INGRESOID               | CODIGOUS                      | SR NOMBRE | USRCOD | DIGOEMP | NUMNITEMER                        | EMEMP     | RES US                   | UARIOING         | CONSE     | CUTIV N              | ATURALEZ N                               | ERCANC                | A DESCRIPCION                | NUMMAN  | IFI NUMIDGPS | CANTIDADIN                                        | CANTIDADC/F           |
| 28/02/2024 15:27   | 121334                  | DANIEL                        | daniel    | 1      | 14      | 8301284599 T                      | к.        |                          | 18               |           | 38 C                 | arga Norma                               | 9                     | 09 Alimentos p.              |         | 1            | 00                                                | 100 C                 |
| 29/02/2024 7:47    | 12136                   | DANIEU                        | daniel    | - 1    | 14      | 8301284599 T                      | ĸ         |                          | 18               |           | 37 C                 | arga Norma                               |                       | 25 PRODUCTOS                 |         | 8            | 00                                                | 100 \                 |
| 4 29/02/2024 14:03 | 121381                  | DANIEL                        | daniel    | 1      | 14      | 8301284599 T                      | ĸ         |                          | 18               |           | 97 C                 | arga Norma                               |                       | 01 ALIMENTOS                 |         | 7            | 00                                                | 100 C                 |
| 1/03/2024 14:55    | 12144:                  | DANIEU                        | idanieł   | 1      | 14      | 8301284599 T                      | к.        |                          | 18               |           | 34 C                 | arga Norma                               |                       | 01 AUMENTOS                  |         | 1            | 00                                                | 100 C                 |
| 6 1/03/2024 15:25  | 12144                   | DANIEU                        | idaniel   | 1      | 14      | 8301284599 T                      | К.        |                          | 18               |           | 11 C                 | arga Norma                               | 1                     | 01 AUMENTOS                  |         | 8            | 00                                                | 100 C                 |
| 7 2/03/2024 11:51  | 12148                   | DANIEL                        | daniel    | 1      | 14      | 8301284599 T                      | к.        |                          | 18               |           | 19 C                 | arga Norma                               | 1                     | 01 ALIMENTOS                 |         | 1            | 00                                                | 100 C                 |
| 8 2/03/2024 11:59  | 12148!                  | DANIEU                        | idaniel   | - 1    | 14      | 8301284599 T                      | K.        |                          | 18               |           | 21 0                 | arga Norma                               |                       | 01 ALIMENTOS                 |         | 3            | 00                                                | 100 C                 |
| 4/03/2024 8:57     | 121521                  | DANIEU                        | daniel    | 1      | 14      | 8301284599 T                      | ĸ         |                          | 18               |           | 35 C                 | arga Norma                               |                       | 01 ALIMENTOS                 |         | 3            | 00                                                | 100 C                 |
| 10 4/03/2024 17:48 | 12155:                  | DANIEL                        | idanieł   | 1      | 14      | 8301284599 T                      | ĸ         |                          | 18               |           | 58 C                 | arga Norma                               |                       | 25 PRODUCTOS                 |         | 8            | 00                                                | i00 V                 |
| 5/03/2024 17:40    | 12160!                  | DANIEU                        | daniel    | 1      | 14      | 8301284599 T                      | к.        |                          | 18               |           | 53 C                 | arga Norma                               | - D                   | 01 ALIMENTOS                 |         | 4            | 00                                                | 100 C                 |
| 12 5/03/2024 18:57 | 12160!                  | DANIEL                        | daniel    | 1      | 14      | 8301284599 T                      | K.        |                          | 18               |           | 70 C                 | arga Norma                               |                       | 25 PRODUCTOS                 |         | 7            | 00                                                | 100 \                 |
| 13 5/03/2024 19:51 | 12161:                  | DANIEU                        | daniel    |        | 14      | 8301284599 T                      | ĸ         |                          | 18               |           | 74 C                 | arga Norma                               |                       | 25 PRODUCTOS                 |         | 1            | 00                                                | 100 \                 |
| 14 6/03/2024 9:10  | 121621                  | DANIEU                        | daniel    | 1      | 14      | 8301284599 T                      | K.        |                          | 18               |           | 71 C                 | arga Norma                               |                       | 25 PRODUCTOS                 |         | 8            | 00                                                | 100 \                 |
| 6/03/2024 15:50    | 12165:                  | DANIEU                        | daniel    | 1      | 14      | 8301284599 T                      | K.        |                          | 18               |           | 39 C                 | arga Norma                               |                       | 01 ALIMENTOS                 |         | 5            | 00                                                | 100 C                 |
| 16 6/03/2024 16:43 | 12165!                  | DANIEL                        | daniel    |        | 14      | 8301284599 T                      | к.        |                          | 18               |           | 38 C                 | arga Norma                               |                       | 25 PRODUCTOS                 |         | 5            | 00                                                | 100 \                 |
| 7/03/2024 15:15    | 12170;                  | DANIEL                        | idaniel   | 1      | 14      | 8301284599 T                      | K,        |                          | 18               |           | 38 C                 | arga Norma                               |                       | 09 Alimentos pl              |         | 9            | 00                                                | 100 C                 |
| 7/03/2024 15:52    | 12170!                  | DANIEL                        | daniel    |        | 14      | 8301284599 T                      | ĸ         |                          | 18               |           | )8 C                 | arga Norma                               |                       | 01 ALIMENTOS                 |         | 0            | 00                                                | 100 C                 |
| 19 7/03/2024 16:06 | 12170                   | DANIEU                        | +daniel   | 1      | 14      | 8301284599 T                      | ĸ         |                          | 18               |           | 10 C                 | arga Norma                               |                       | 01 ALIMENTOS                 |         | 2            | 00                                                | 100 C                 |
| 8/03/2024 11:50    | 12174                   | DANIEU                        | idaniel   | 1      | 14      | 8301284599 T                      | ĸ         |                          | 18               |           | 33 C                 | arga Norma                               |                       | 25 PRODUCTOS                 |         | 5            | 00                                                | 100 \                 |
| 31 8/03/2024 17:03 | 12176:                  | DANIEU                        | daniel    |        | 14      | 8301284599 T                      | ĸ         |                          | 18               |           | 36 C                 | arga Norma                               |                       | 01 ALIMENTOS                 |         | 5            | 00                                                | 100 C                 |
| 22 9/03/2024 10:38 | 12179                   | DANIEU                        | daniel    | 1      | 14      | 8301284599 T                      | ĸ         |                          | 18               |           | 10 C                 | arga Norma                               | 3                     | 01 ALIMENTOS                 |         | 1            | 00                                                | 100 C                 |
| 9/03/2024 10-49    | 12179                   | DANIEL                        | idaniel   |        | 14      | \$301284599 T                     | χ.        |                          | 19               |           | 14.0                 | arma Norma                               |                       | ALIMENTOS                    |         | 4            | .00                                               | md                    |
| Ho                 | ja1 (                   |                               |           |        |         |                                   |           |                          |                  |           |                      | 1 0                                      |                       | 100                          |         |              |                                                   | D                     |
| Listo 📷            |                         |                               |           |        |         |                                   |           |                          |                  |           |                      |                                          |                       |                              |         | <b>H</b>     | · · · · ·                                         | + 100%                |

### 3. Análisis de Pendientes RNDC

El nuevo módulo "Facturación > Análisis Pendientes FE RNDC", le permitirá conocer aquellos posibles errores de transmisión con el fin de ser solventados mediante un paso a paso que le brindará el sistema, para esto, deberá seleccionar el archivo de pendientes previamente descargado del RNDC y convertido en formato Excel el cual deberá ser adjuntado al dar clic en el botón "Seleccionar Archivo", como se señala en la imagen:

| Esta en: > Facturacion > Analisis Pendientes FE RNDC |                                                      |
|------------------------------------------------------|------------------------------------------------------|
| Importar Archivo a Analizar                          |                                                      |
| Archivo a Cargar:                                    | Seleccionar archivo Pendientes.xlsx                  |
| Cargar A                                             | rchivo                                               |
|                                                      |                                                      |
|                                                      |                                                      |
|                                                      |                                                      |
|                                                      |                                                      |
| 4                                                    | *                                                    |
| 1.                                                   | Entri any Santurasian S Analisis Dandiantas EE DNDC  |
|                                                      | Esta en: > Facturacion > Analisis Pendientes FE RNDC |

Una vez haya cargado el archivo deberá dar clic en el botón "Cargar Archivo", seguidamente, el sistema generará el siguiente mensaje de validación: "¿Confirma que desea importar el archivo a analizar?", sobre el cual deberá dar clic en el botón "Si", como se muestra en la imagen:

| Esta en: > Facturacion > Analisis Pendientes FE RNDC |                                                     |     |  |  |  |  |  |
|------------------------------------------------------|-----------------------------------------------------|-----|--|--|--|--|--|
| Importar Archivo a Analizar                          |                                                     | (A. |  |  |  |  |  |
| Archivo a Cargar:                                    | Seleccionar archivo Pendientes xlsx                 |     |  |  |  |  |  |
|                                                      | Cargar Archivo                                      |     |  |  |  |  |  |
|                                                      |                                                     |     |  |  |  |  |  |
|                                                      | Importar Archivo FE                                 |     |  |  |  |  |  |
|                                                      | ¿Confirma que desea importar el archivo a analizar? |     |  |  |  |  |  |
|                                                      | No Si                                               |     |  |  |  |  |  |
| -                                                    |                                                     |     |  |  |  |  |  |
|                                                      |                                                     |     |  |  |  |  |  |

Seguidamente, en el resultado de búsqueda visualizará la siguiente información:

- Remesa: número de la remesa
- Fecha Remesa: fecha de inserción de la remesa
- Origen: ciudad de origen
- Destino: ciudad destino

- NIT Cliente: número de identificación del cliente
- Cliente: nombre del cliente
- Manifiesto: número de manifiesto, si el manifiesto no ha sido radicado la celda aparecerá vacía
- Factura: número de factura, importante que si no ha sido facturada aparecerá la celda vacía
- Radicado Remesa: número de radicado
- Cumplido: S: si ha sido cumplido N: no ha sido cumplido
- Radicado Cumplido: número de radicado
- · Cerrada: N: no ha sido cerrada F: cerrada por facturación
- · Observación Cerrada: si la remesa al ser cerrada cuenta con comentarios adicionales
- Fecha Radicado Remesa: fecha en la que se radico la remesa
- Fecha Elaboración Factura: fecha de inserción de factura

• **Observaciones:** análisis realizado por el sistema con el fin de conocer los posibles errores o procesos faltantes de las remesas para completar la transmisión ante el RNDC

Tal como se puede observar en las siguientes imágenes:

| Esta en: > Facturacio                                                                                      | n > Analisis Pendientes FE R                                                                                      | INDC         |              |             |                |            |         |
|----------------------------------------------------------------------------------------------------|----------------------------------------------------------------------------------------------------|--------------|--------------|-------------|----------------|------------|---------|
| Paginar Listado cada 10<br>Total Registros: 152. Lista<br>Pagina Nro. 1 de 2<br>[ Primera ] [ Anterior ] 1 | 00 🗸 registros.<br>ados 100 del 1 al 100.<br>páginas. Orden por "Remesa" As<br>2 [ Siguiente ] [ Última ] [ Excel | scendente.   |              |             |                |            | <u></u> |
| Remesa 🔺                                                                                                   | Fecha Remesa                                                                                                    | Origen       | Destino      | NIT Cliente | Cliente        | Manifiesto |         |
| 350                                                                                                    | 2024-02-26 15:03:03                                                                                               | TOCANCIPA    | BOGOTA, D.C. | 90135:      | CON            | 041204     | 31895   |
| 351                                                                                                    | 2024-02-29 07:42:51                                                                                               | TOCANCIPA    | BOGOTA, D.C. | 86000       | SIK/           | 041237     |         |
| 351                                                                                                    | 2024-02-29 14:00:00                                                                                               | YUMBO        | PALMIRA      | 90048       | JER<br>COL     | 041248     |         |
| 351                                                                                                    | 2024-02-29 15:28:58                                                                                               | BOGOTA, D.C. | TUNJA        | 90034       | COMERCIAL      |            |         |
| 351                                                                                                    | 2024-03-01 14:50:27                                                                                               | CALI         | JAMUNDI      | 90048       | JERON          | 041262     |         |
| 351                                                                                                    | 2024-03-01 15:22:41                                                                                               | CALI         | CANDELARIA   | 90048       | JERON          | 041262     |         |
| 351                                                                                                    | 2024- <mark>0</mark> 3-02 11:46:39                                                                                | YUMBO        | CALI         | 90048       | JERON          | 04127(     |         |
| 351                                                                                                    | 2024- <mark>0</mark> 3-02 11:56:18                                                                                | YUMBO        | PALMIRA      | 90048       | JERON<br>COLON | 04127(     |         |
|                                                                                                    |                                                                                                    |              |              |             |                |            | -       |
| 41                                                                                                    |                                                                                                    |              |              |             |                |            | ж       |

| Esta en: > Factura | acion > Analisis Pendientes FE I | RNDC     |                   |         | ж                   |                       |         |
|--------------------|----------------------------------|----------|-------------------|---------|---------------------|-----------------------|---------|
| Factura            | Radicado Remesa                  | Cumplido | Radicado Cumplido | Cerrada | Observacion Cerrada | Fecha Radicado Remesa | Fecha 🔺 |
| 31895              | 12133                            | S        | 1023              | N       |                     | 2024-02-28 15:27:32   | 2024-02 |
|                    |                                  |          |                   |         |                     |                       |         |
|                    | 12136                            | S        | 1024              | Ν       |                     | 2024-02-29 07:47:15   |         |
|                    | 12138                            | S        | 1022              | N       |                     | 2024-02-29 14:03:35   |         |
|                    | 12152                            | N        | 1024              | N       |                     | 2024-03-04 08:57:42   |         |
|                    | 12144:                           | S        | 1023              | N       |                     | 2024-03-01 14 55:06   |         |
|                    | 12144                            | S        | 1023              | N       |                     | 2024-03-01 15:25:07   |         |
|                    | 12148                            | s        | 1023              | N       |                     | 2024-03-02 11:51:51   |         |
|                    | 12148                            | S        | 1023              | N       |                     | 2024-03-02 11:59:24   |         |
| 32416              | 12155                            | S        | 1030              | N       |                     | 2024-03-04 17:48:21   | 2024-0: |
|                    | 12160                            | S        | 1024              | N       |                     | 2024-03-05 17:40:12   |         |

| Factura | Radicado Anmena | Cumplido | Radicado Cumplido | Cerrada | Observacion Cerrada | Fecha Radicado Remesa | Fecha Elaboración Factura | Observaciones                                                                                                    |
|---------|-----------------|----------|-------------------|---------|---------------------|-----------------------|---------------------------|----------------------------------------------------------------------------------------------------|
| 31095   | 12133           | S.       | 1023              | N       |                     | 2024-02-28 15 27 32   | 2024-02-27 00:21 00       | La remesa no quedó reportada<br>en el XML de la factura porque<br>fue radicada al RNDC despues<br>de emiti ta factura, correge<br>desde Facturación ><br>Coneccion XML Factura - La<br>Coneccion XML Factura - La<br>Coneccion XML Factura - La<br>Montanasporte, cargar desde<br>Facturaro no acesso<br>Facturaro no acesso<br>Facturaro no acesso<br>Facturaro no acesso<br>Facturaro no acesso<br>Factura - Coneccion XML<br>Factura - |
|         | 12136           | 5        | 1024              | N       |                     | 2024-02-29 07 47 15   |                           | La remesa aun no ha sido<br>facturada -                                                                                                    |
|         | 12138           | s        | 1022              | N       |                     | 2024-02-29 14 03 35   |                           | La remesa aun no ha sido<br>facturada -                                                                                                    |
|         | 12152           | N        | 1024              | N       |                     | 2024-03-04 08 57 42   |                           | La remesa no ha sido cumplida<br>- La remesa aun no ha sido<br>facharada - El manifiesto de la<br>remesa no bene radicado<br>RHDC, gestionar desde<br>Pandientes Mantanaporte -                                                                                                    |
|         | 12144           | 8        | 1023              | N       |                     | 2024-03-01 14 55 06   |                           | La remesa aun no ha sido<br>facturada -                                                                                                    |
|         | 12144           | 5        | 1023              | N       |                     | 2024-03-01 15:25:07   |                           | La remesa aun no ha sido<br>facturada -                                                                                                    |
|         | 12148           | s        | 1023              | N       |                     | 2024-03-02 11 51 51   |                           | La remesa aun no ha sido<br>facturada -                                                                                                    |
| -       | 12140           | ş        | 1023              | N       |                     | 2024-03-02 11:59:24   |                           | La remesa aun no ha sido                                                                                                    |
| 32416   | 12155           | 5        | 1030              | N       |                     | 2024-03-04 17 48 21   | 2024-03-21 07 49 50       | La factura no ha sido reportada<br>al RNDC por intermitencia<br>DIAN (No esta en Pendientes<br>Mintransporte), cargar desde<br>Facturacion » Correccion XML<br>Factura -                                                                                                    |
|         | 12180           | s        | 1024              | N       |                     | 2024-03-05 17 40 12   |                           | La remesa aun no ha sido<br>facturada -                                                                                                    |
|         |                 |          | -                 |         |                     |                       |                           | I a factors on his side constants                                                                                                    |

 En caso de obtener el siguiente error "La remesa no quedó reportada en el XML de la factura porque fue radicada al RNDC después de emitir la factura, corregir desde Facturación > Corrección XML Factura -La factura no ha sido reportada al RNDC por intermitencia DIAN (No está en Pendientes Min transporte), cargar desde Facturación > Corrección XML Factura", deberá dirigirse a la ruta "Facturación > Corrección XML Factura" en el cual podrá realizar la retransmisión del documento ante el RNDC teniendo en cuenta el paso a paso a detallar en el capítulo "4 Corrección XML" del presente instructivo.

• En caso de obtener el siguiente error "La remesa aún no ha sido facturada", deberá insertar la factura a través de la ruta "Facturación > Por Facturar > Insertar", para continuar con el proceso de transición ante el RNDC.

En caso de obtener el siguiente error "La remesa no ha sido cumplida - La remesa aún no ha sido facturada
El manifiesto de la remesa no tiene radicado RNDC, gestionar desde Pendientes Min transporte", deberá dirigirse a la ruta "Manifiestos > Insertar" e insertar el manifiesto, en caso de haber anulado el manifiesto por favor ingrese a la ruta "Pendientes Min Transporte", y haga la transmisión de la anulación de dichos manifiestos al RNDC, de lo contrario no podrá obtener radicado para el manifiesto que está elaborando.

## 4. Corrección XML

El nuevo módulo "Facturación > Corrección XML Factura" le permitirá generar la corrección de los diferentes errores que estén relacionados con lo siguiente:

• "La remesa no quedó reportada en el XML de la factura porque fue radicada al RNDC después de emitir la factura, corregir desde Facturación > Corrección XML Factura - La factura no ha sido reportada al RNDC por intermitencia DIAN (No está en Pendientes Min transporte), cargar desde Facturación > Corrección XML Factura.

• En caso de que al momento de realizar la transmisión de información a través de la ruta **"Pendientes Min Transporte"** visualice el siguiente error **"Error FAC010: No fue reportada la variable ARCHIVOBASE64 2"** 

Para esto, el usuario deberá diligenciar la información de los siguientes campos obligatorios:

• Numero de Factura: deberá tener en cuenta la configuración para facturación en el módulo "Configuración

> Agencias > R. Documentos > Insertar".

• Traer XML Factura desde TFHKA: se traerá la información del proveedor tecnológico The Factory.

Una vez haya diligenciado la información requerida, deberá dar clic en el botón "**Aceptar**", como se muestra a continuación:

| Esta en: > Facturacio | n > Correccion XML Factur | ra |                                                                                                    |    |                                  |                           |                |     |
|-----------------------|---------------------------|----|----------------------------------------------------------------------------------------------------|----|----------------------------------|---------------------------|----------------|-----|
| - XML Factura         |                           |    |                                                                                                    |    |                                  |                           |                | -   |
| Numero de Factura:    | 31895                     |    | Traer XML Factura desde TFHKA:                                                                                                    |    | Archivo XML (Attached Document): | Seleccionar archivo       | Ningún archivo |     |
|                       |                           |    | Acentar                                                                                                    | Ĩ. |                                  |                           |                |     |
|                       |                           |    | , and the second second s |    |                                  |                           |                |     |
|                       |                           |    |                                                                                                    |    |                                  |                           |                |     |
|                       |                           |    |                                                                                                    |    |                                  |                           |                |     |
|                       |                           |    |                                                                                                    |    |                                  |                           |                |     |
|                       |                           |    |                                                                                                    |    |                                  |                           |                |     |
| 4                     |                           |    |                                                                                                    |    |                                  |                           | ,              |     |
|                       |                           |    |                                                                                                    |    | Esta                             | en: > Facturacion > Corre | ccion XML Fact | ura |

Ejecutado el paso anterior, el sistema le generará el siguiente mensaje de confirmación "La factura XXXX fue cargada y dejada en pendientes mintransporte para su transmisión al RNDC".

| Esta en: > Facturacion | > Correction XML Facture | ra                     |                                              |         |                                  |                         |                    |
|------------------------|--------------------------|------------------------|----------------------------------------------|---------|----------------------------------|-------------------------|--------------------|
| - XML Factura          |                          |                        |                                              |         |                                  |                         |                    |
| Numero de Factura:     |                          |                        | Traer XML Factura desde TFHKA:               |         | Archivo XML (Attached Document): | Seleccionar archivo     | Ningún archivo     |
|                        |                          |                        | Aceptar                                      |         |                                  |                         |                    |
|                        |                          |                        | Carga Exito                                  | sa!!    |                                  |                         |                    |
|                        |                          |                        | 0                                            |         |                                  |                         |                    |
|                        |                          | La factura 31895 fue c | argada, y dejada en Pendientes Mintransporte | para su | transmision al RNDC.             |                         |                    |
|                        |                          |                        |                                              |         |                                  |                         |                    |
|                        |                          |                        |                                              |         |                                  |                         |                    |
| <                      |                          |                        |                                              |         |                                  |                         | E F                |
|                        |                          |                        |                                              |         | Esta                             | en: > Facturacion > Con | eccion XML Factura |

En caso de diligenciar el número de factura errado o sin tener en cuenta la configuración el sistema generará el siguiente mensaje de error: **"El número de factura ingresado: XXXX, NO fue encontrado en The Factory HKA",** el cual podrá validar en la ruta **"Configuración > Agencias > R. Documentos > Insertar".** 

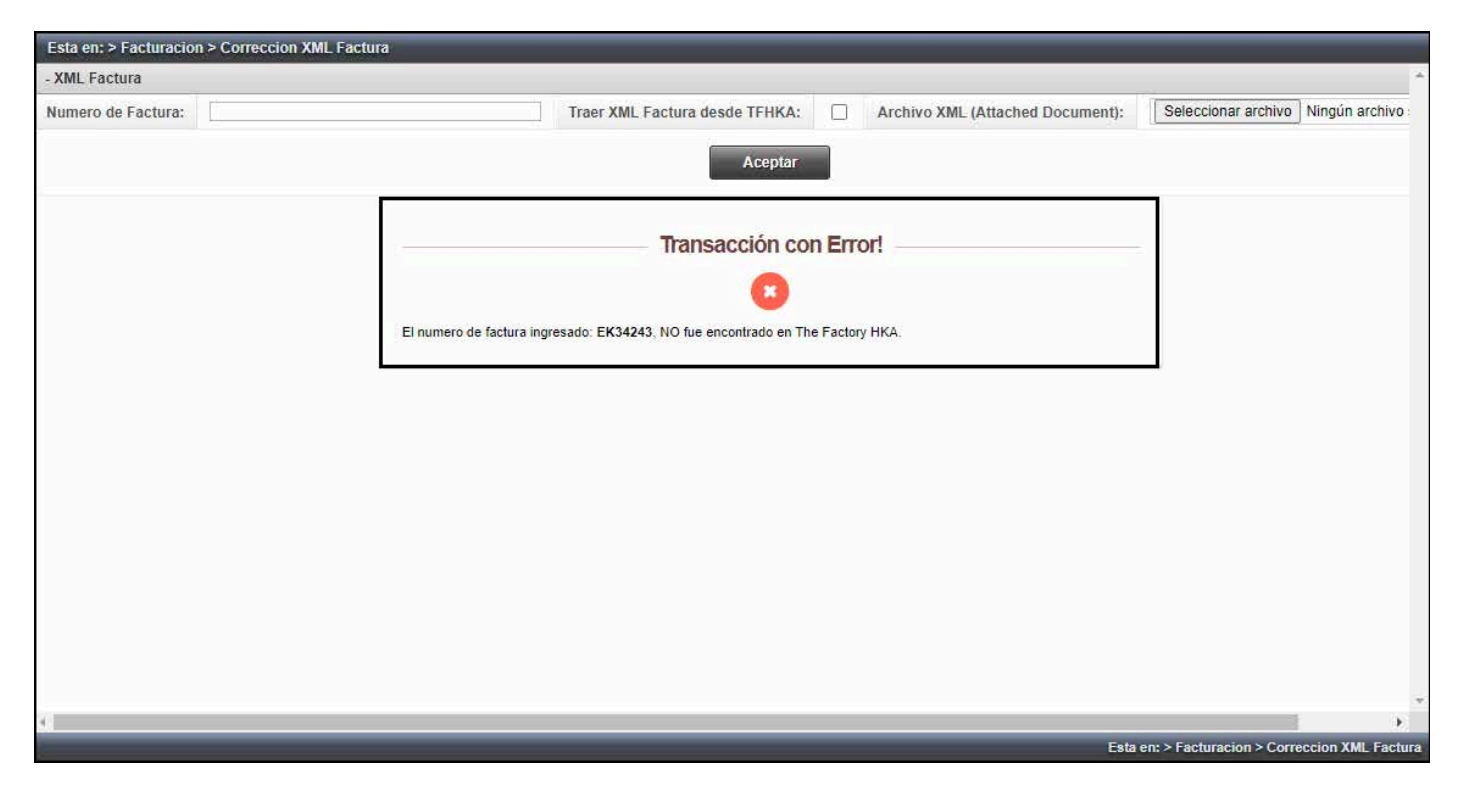

Seguidamente, deberá dirigirse a la ruta "**Pendientes Mintransporte**", para completar el proceso de transmisión de la información ante el RNDC, para esto deberá diligenciar la información de los siguientes campos:

- **Tipo de Proceso:** nuevo tipo de proceso facturación electrónica
- Fecha Inicial: será traída por defecto al día de la consulta
- Fecha Final: será traída por defecto al día de la consulta

Una vez haya diligenciado la información requerida, deberá dar clic en el botón "Aceptar", como se muestra en la siguiente imagen:

| Esta en: > Pendientes MinTransporte |                       |                  |            |
|-------------------------------------|-----------------------|------------------|------------|
| - Rango de Fechas                   |                       |                  | A          |
| Tipo de Proceso:                    | Factura Electronica 🔹 | Numero Registro: |            |
| Fecha Inicial:                      | 2024-06-11            | Fecha Final:     | 2024-06-11 |
|                                     |                       | septar           |            |

Seguidamente, en el resultado de búsqueda, podrá visualizar el siguiente mensaje de confirmación en la corrección realizada "**XML de factura electrónica corregida**", luego deberá seleccionar el check de la factura y dar clic en el botón "**Aceptar**", como se muestra en la siguiente imagen:

| Fecha ultimo envio 🔺  | Codigo Registro                                         | Consecutivo | Usuario envio | Fecha respuesta                    | Mensaje WebService                                                                                                    |
|-----------------------|---------------------------------------------------------|-------------|---------------|------------------------------------|----------------------------------------------------------------------------------------------------|
| 2024-06-11 07:58:59   | EK34:                                                   | 544882      | FACTUF        | 2024-06-11 07:58:59                | Error FAC010: No fué reportada la variable ARCHIVOBASE64                                                                                                    |
| 2024-06-11 07:59:16   | EK34:                                                   | 544883      | FACTUF        | 2024-06-11 07:59:16                | Error FAC010: No fué reportada la variable ARCHIVOBASE64                                                                                                    |
| 2024-06-11 08:05:01   | EK34.                                                   | 544884      | FACTUF        | 2024-06-11 08:05:01                | Error FAC010: No fué reportada la variable ARCHIVOBASE64                                                                                                    |
| 2024-06-11 08:13:44   | EK34:                                                   | 544889      | FACTUF        | 2024-06-11 08:13:44                | Error FAC010: No fué reportada la variable ARCHIVOBASE64                                                                                                    |
| 2024-06-11 08:16:22   | EK34:                                                   | 544890      | FACTUE        | 2024-06-11 08:16:22                | Error FAC010: No fué reportada la variable ARCHIVOBASE64                                                                                                    |
| 2024-06-11 08:42:09   | EK34:                                                   | 544904      | FACTUR        | 2024-06-11 08:42:09                | Error FAC010: No fué reportada la variable ARCHIVOBASE64                                                                                                    |
| ] 2024-06-11 08:42:37 | EK324                                                   | 544902      | ingrid.m      | 2024-06 <mark>-11 0</mark> 8:42:06 | Error FAC080: El xml reportado tiene una remesa sin<br>cumplir:502787787 ;Linea:2 Error FAC080: El xml reportado<br>tiene una remesa sin cumplir:502787787 2                                                                                                    |
| 2024-06-11 09:03:06   | EK34:                                                   | 544913      | FACTUF        | 2024-06-11 09:03:06                | Error FAC010: No fué reportada la variable ARCHIVOBASE64                                                                                                    |
| 2024-06-11 10:20:58   | EK34:                                                   | 544869      | FACTUR        | 2024-06-11 07:23:08                | Error FAC010: No fué reportada la variable ARCHIVOBASE64                                                                                                    |
| ] 2024-06-11 10:38:54 | EK31i                                                   | 544938      | ingrid.r      | 2024-06-11 10:38:36                | Error FAC038: El xml reportado tiene un numero de factura qu<br>ya está reportado previamente por la empresa de transporte.<br>EX31895, Linea 1: Linea 2: Linea 3: Linea 4: Linea 5: Linea 6<br>Linea 7: Linea 8: Linea 9: Linea 11: Linea 13: Linea 15: Linea<br>Linea 17: Linea 18: Linea 19: Linea 20: Linea 22: Linea 23<br>Linea 24: Linea 25: Linea 27: Linea 28: Linea 30: Linea 31:<br>Linea 32: Linea 34: Linea 35: Linea 37: Linea 35:<br>Linea 39: Linea 40: Linea 42: Linea 43: Linea 45: Linea 46:<br>Linea 47: Linea 48: Linea 49: Linea 57: Linea 56: Linea 57:<br>Linea 57: Linea 56: Linea 57: Linea 56: Linea 65: Linea 65:<br>Linea 66: Linea 67: Linea 69: Linea 70: Linea 76:<br>Linea 77: Linea 73: Linea 69: Linea 70: Linea 76:<br>Linea 77: Linea 73: Linea 74: Linea 75: Linea 76: Linea 76:<br>Linea 77: Linea 73: Linea 74: Linea 75: Linea 76: Linea 76:<br>Linea 77: Linea 73: Linea 74: Linea 75: Linea 76: Linea 76:<br>Linea 77: Linea 73: Linea 74: Linea 75: Linea 76: Linea 76:<br>Linea 77: Linea 73: Linea 71: Linea 75: Linea 76: Linea 76:<br>Linea 77: Linea 73; Linea 71: Linea 75: Linea 76: Linea 76: Linea 76: Linea 76: Linea 76: Linea 77: Linea 77: L |
|                       | 1 12 12 12 12 12 10 10 10 10 10 10 10 10 10 10 10 10 10 | 544074      | ingrid        | 2024-06-11 11-18-37                | XMI de Factura electronica corregida                                                                                                    |

Por último, el sistema generará el siguiente mensaje de confirmación: "El Factura Electrónica EK34299 se ha transmitido de manera exitosa con el número de radicado 1505731".

| Esta en: > Pendientes MinTransporte |                                   |
|-------------------------------------|-----------------------------------|
| Transacción Exitosa!                |                                   |
| 4                                   |                                   |
| Transacción Exitosa!                | ta en: > Pendientes MinTransporte |

En caso de presentar el siguiente error "Error FAC010: No fue reportada la variable ARCHIVOBASE64 2", deberá realizar el proceso descrito anteriormente desde el módulo "Facturación > Corrección XML Factura" y volver a realizar la retransmisión desde la ruta de "Pendientes MinTransporte".

#### Esta en: > Pendientes MinTransporte

Aceptar

| Paginar Listado               | cada 100 registros.                                                                         |
|-------------------------------|---------------------------------------------------------------------------------------------|
| where the state of the second | Additional and shall all and all all and all all and all all all all all all all all all al |

Total Registros: 11. Listato 11 del 1 al 11. Pagina Nro. 1 de 1 páginas. Orden por "Fecha ultimo envio" Ascendente. [Primera][Anterior]1[Siguiente][Ültima][Excel]

| Fecha ultimo envio 🔺 | Codigo Registro | Consecutivo | Usuario envio | Fecha respuesta     | Mensaje WebService                                                                                                    |
|----------------------|-----------------|-------------|---------------|---------------------|----------------------------------------------------------------------------------------------------|
|                      |                 |             |               |                     |                                                                                                    |
| 2024-06-12 07:27:21  | EK34            | 545:        | FACT          | 2024-06-12 07:27:21 | Error FAC010: No fué reportada la variable<br>ARCHIVOBASE64 2                                                                                                    |
| 2024-06-12 07:36:33  | EK34            | 545:        | FACT          | 2024-06-12 07:36:33 | Error FAC010: No fué reportada la variable<br>ARCHIVOBASE64 2                                                                                                    |
| 2024-06-12 07:46:25  | EK34            | 545:        | FACT          | 2024-06-12 07:46:25 | Error FAC010: No fué reportada la variable<br>ARCHIVOBASE64 2                                                                                                    |
| 2024-06-12 07:48:40  | EK34            | 545:        | FACT          | 2024-06-12 07:48:40 | Error FAC010: No fué reportada la variable<br>ARCHIVOBASE64 2                                                                                                    |
| 2024-06-12 08:36:16  | EK34            | 545:        | FACT          | 2024-06-12 08:36:16 | Error FAC010: No fué reportada la variable<br>ARCHIVOBASE64 2                                                                                                    |
| 2024-06-12 08:52:23  | EK34            | 545:        | FACT          | 2024-06-12 08:52:23 | Error FAC010: No fué reportada la variable<br>ARCHIVOBASE64 2                                                                                                    |
| 2024-06-12 10:07:29  | EK34            | 545:        | FACT          | 2024-06-12 10:07:29 | Error FAC010: No fué reportada la variable<br>ARCHIVOBASE64 2                                                                                                    |
| 2024-06-12 10:10:31  | EK34            | 545:        | FACT          | 2024-06-12 10:10:31 | Error FAC010: No fué reportada la variable<br>ARCHIVOBASE64 2                                                                                                    |
| 2024-06-12 10:14:54  | EK34            | 545:        | FACT          | 2024-06-12 10:14:54 | Error FAC010: No fué reportada la variable<br>ARCHIVOBASE64 2                                                                                                    |
| 2024-06-12 10:17:09  | EK34            | 545:        | FACT          | 2024-06-12 10:17:09 | Error FAC010: No fué reportada la variable<br>ARCHIVOBASE64 2                                                                                                    |
| 2024-06-12 11:56:56  | EK32            | 545:        | ingrid        | 2024-06-12 11:56:31 | Error FAC080: El xml reportado tiene una remesa sin<br>cumplir:502922767 ;Linea:3 Error FAC080: El xml reportado<br>tiene una remesa sin cumplir:50292766 ;Linea! Error FAC08<br>El xml reportado tiene una remesa sin cumplir:502922767 2 |
|                      |                 |             | Aceptar       |                     |                                                                                                    |
|                      |                 |             |               |                     |                                                                                                    |
| (                    |                 |             |               |                     |                                                                                                    |